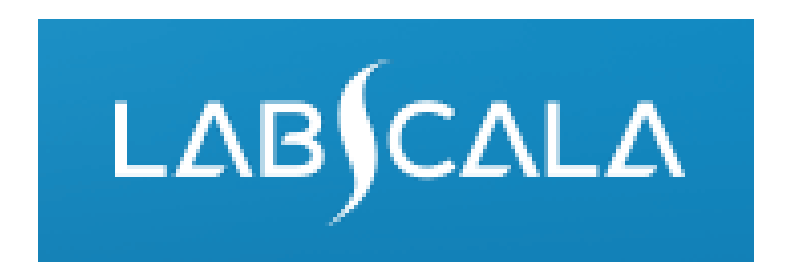

## Ako vyplniť výsledky *Helicobacter pylori*, detekcia antigénu v stolici

# Stručný návod na hlásenie výsledkov

- Začnite od domovskej stránky LabScala klikom na My Schemes (Moje programy) zvoľte Bacteriology (H.Pylori) -> Fill results (Vyplniť výsledky).
- 2. Pridajte váš kontakt, klik **Next** (Ďalej).
- 3. Prečítajte si návod, klik Next (Ďalej).
- 4. Aktualizujte registráciu vzorky, klik na Save & next (Uložiť a ďalej).
- 5. Editovanie výsledkov: zvoľte dátum merania, diagnostický kit a výsledok pre pre každý analyt.
- 6. Uložte výsledky Save as final (Uložiť ako definitívne). Klikom na Next (Ďalej) prejdite sa na ďalšiu vzorku.
- 7. Validujte svoje výsledky a ak je potrebné, aktualizujte ich. Nakoniec klik na Accept and send results (Potvrdiť súhlas a odoslať výsledky).

## Hlásenie výsledku

| abScala weld                             | omes you           | !               |          |      | He                                                                                                    | ) |
|------------------------------------------|--------------------|-----------------|----------|------|----------------------------------------------------------------------------------------------------|---|
| My EQA                                   |                    |                 |          |      | <ul> <li>Shortcuts &amp; messages</li> </ul>                                                                                                    |   |
| MY REPORTS                               |                    |                 |          |      | SHORTCUTS                                                                                                    |   |
| Go to Mainio rep<br>LATEST 3 NOTIFICATIO | orts<br>DNS<br>ns. |                 |          |      | <ul> <li>Fill resident of the second state of the second state</li></ul> |   |
| MY ROUNDS                                |                    |                 |          |      | Annua                                                                                                    |   |
| Round entry                              | Closing date       | Response Status | Form     | Info | of orde                                                                                                    |   |
| General chemistry, D                     | aytrol (1)         |                 |          |      |                                                                                                    |   |
| November, 11-2014                        | 30.11.2014         | Fill results 🖌  | Paner    |      | 3 kontrolné cykly" môžete                                                                                                    |   |
| General chemistry, Se                    | erum A and extra   | samples (2)     |          |      | 📃 🖂 🗠 vidieť termín uzávierky a                                                                                                    |   |
| October, 10-2014                         | 30.11.2014         | Fill results    | Paper    |      | Due to stavy kaptral pába avidu                                                                                                    |   |
| Tumour Markers (1)                       |                    |                 |          |      | in the SLAV KONLFOINEND CYKIU                                                                                                    |   |
| November, 4-2014                         | 08.12.2014         | Sent            | LabScala |      | IE6 no − Open = eForm je otvorený na                                                                                                    |   |
| Eosinophil cationic pi                   | rotein (1)         |                 |          |      | vyplnenie výsledkov                                                                                                    |   |
| November, 6-2014                         | 09.12.2014         | Fill results    | Paper    |      | Interne – <b>Draft</b> = vyplnenie výsledkov j                                                                                                    | ć |
| Allergy in vitro diagno                  | stics (UK NEQAS    | ) (1)           |          |      | možné začať. ale výsledky eš                                                                                                    | е |
| November, 6-2014                         | 09.12.2014         | Fill results    | Other    |      | nie sú poslané do Labouality                                                                                                    | - |
| 🐲 View all                               |                    |                 |          |      | Accepted = výsledky poslané<br>do Labquality                                                                                                    |   |

## Požiadavka

- Po otvorení cyklu sa otvorí stránka s požiadavkou s nasledujúcimi informáciami
  - Produkt: tu je možné vidieť, čo a koľko bolo objednané (napr. Hormóny A (5) znamená 5 sád objednaných vzoriek)
  - **Pokyny:** tu sa dajú prečítať inštrukcie a pokyny pre daný kontrolný cyklus
  - **Pre-analytika** : dátum doručenia vzoriek, počet doručených vzoriek, skladovacie podmienky, viď ďalší obrázok
  - Analytika: výsledky analytov
  - **Postanalytika:** Validácia výsledkov
  - Výstup: naspäť na úvodnú stránku
- Tu sa vyplňujú konkrétne kontaktné údaje
  - Kontaktné osoby dostanú pripomenutie dôležitých informácií o kontrolnom cykle
  - Menovaná musí byť najmenej jedna kontaktná osoba!

#### Welcome to the Clinical Chemistry Endocrinology Survey

Request>>Instructions>>Pre-analytics>>Analytics>>Post-analytics>>Exit

| SHORTCUTS     | HORTCUTS          |            |            |          | MY SCHEME SPECIFIC CONTACTS |                             |     |  |
|---------------|-------------------|------------|------------|----------|-----------------------------|-----------------------------|-----|--|
| See orders in | n Mainio<br>order |            |            |          | Name                        | Send E-mail notification to | +   |  |
| MY ORDERS     | order             |            |            |          | Result filler               | results@lab.com             | X   |  |
| Product       | Delivery          | Opening    | Reports    | Status   | Klikom                      | na "Next" sa LabSc          | ala |  |
| Hormones A(5) | 06.06.2012        | 06.06.2012 | 30.12.2012 | Accepted | automa                      | aticky posunie dopre        | du  |  |

📭 Help

## Pre-analytika

- Pre-analytika obsahuje •
  - Dátum doručenia vzoriek
  - Počet doručených vzoriek: Koľko súprav vzoriek bolo doručených \_
  - Podmienky skladovania: Kde boli vzorky uložené pred analýzou (chladnička, izbová \_ teplota, mraznička, iné)
  - Dátum prípravy vzorky: Kedy bola vykonaná príprava vzorky (napr. rozpustenie lyofilizátu). Ak sa vzorka neupravovala, kolónka sa necháva prázdna.
- V prípade potreby je možné uložiť aj komentár alebo poznámku. ۲
- Po ukončení zadávania kliknúť na "Save & next" ۲

Clinical chemistry: Endocrinology Preanalytics

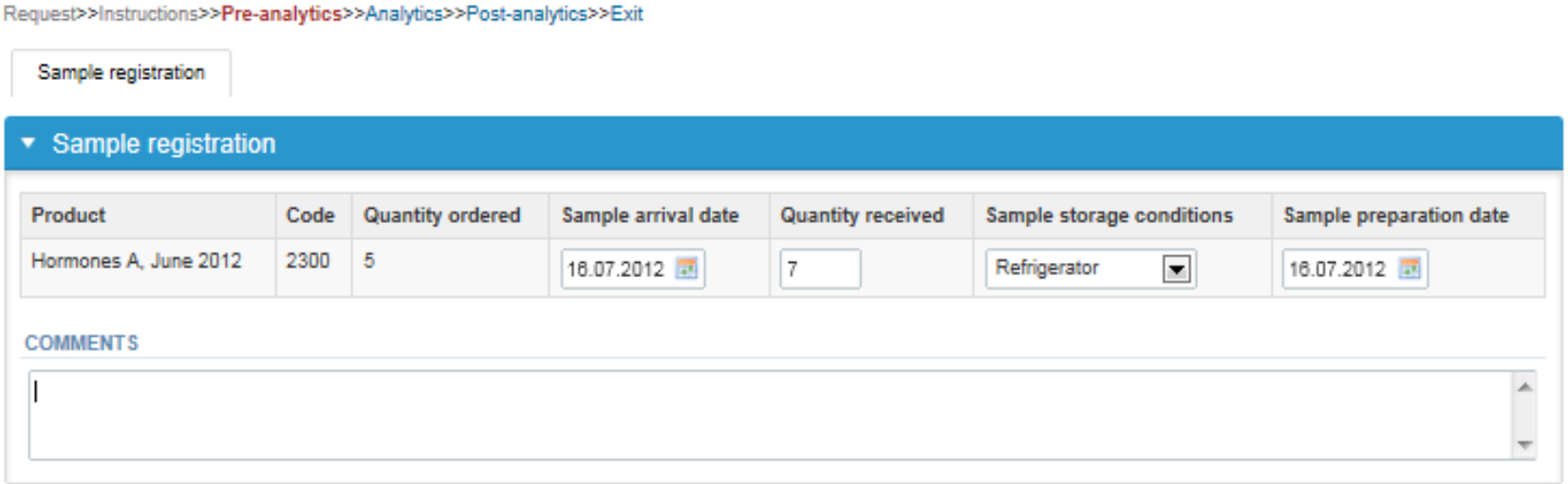

5

Exit

Save & next

Help

## Výsledky - ako začať

- Výsledky sa vkladajú na stránke "Analytics".
- Ak ste si objednali viacej kontrolných kitov, vidíte ich na vrchu tejto stránky
- Ak kontrolný cyklus má viac vzoriek, sú zoradené na vrchu výsledkového formulára (napr. S041, S042, S043)
- Vkladanie výsledkov sa začína výberom dátumu merania

| Find Pre                       | anagat -                   |                                     | 2                         |                    |        | Noxt             | Last |
|--------------------------------|----------------------------|-------------------------------------|---------------------------|--------------------|--------|------------------|------|
| 23mn/a 20/1                    | Sample S042                | Sample S043                         |                           |                    |        |                  |      |
| Saltiple South                 | (A.A.(1997) - 2017) - 2017 |                                     |                           |                    |        |                  |      |
| Helicobacter                   | pylon, antigen (           | detection in faeces mea:            | surement results for Samp | ole 5041           |        |                  |      |
| Helicobacter<br>Jeasurement da | pylon, antigen (<br>te     | detection in faeces meas<br>Analyte | surement results for Samp | ole 5041<br>estkit | Result | * Interpretation |      |

COMMENTS

| Protection 1.5                                                                                                   |                            |
|----------------------------------------------------------------------------------------------------|----------------------------|
|                                                                                                    |                            |
|                                                                                                    |                            |
|                                                                                                    |                            |
|                                                                                                    |                            |
| Backtallist Clear all page data                                                                                  | Save as draft Save as Trul |
| 1 Construction of the second second second second second second second second second second second second second |                            |
|                                                                                                    | G                          |

# Výsledky - diagnostický kit

Z rozbaľovacieho menu vyberte správny diagnostický kit

|                               |                             | SAMPLE SETS                                      |        |                            |
|-------------------------------|-----------------------------|--------------------------------------------------|--------|----------------------------|
| First Provins                 |                             | 2                                                |        | Neit Last                  |
| Sample 9041 Same              | pie 9042 Sample 9049        |                                                  |        |                            |
| Helicobacter pylori,          | antigen detection in faeces | s measurement results for Sample                 | 9 S041 |                            |
| <sup>*</sup> Measurement date | Analyte                     | * Testkal                                        | Result | * Interpretation           |
| 28.11.2014                    | Helicobacter pylori antigen | ( ) ( ) ( ) ( ) ( ) ( ) ( ) ( ) ( ) ( )          |        |                            |
| 1000 84000 0-(                |                             | Amplified IDELA Hp StAR (Oxold)                  | -      |                            |
| HAMENTS                       |                             | Easy-Card H, pylori Ag (Sentine)<br>Diagnostics) |        |                            |
|                               |                             | PenteLab H. pylori Cnx (Certest Botac)           | E -    |                            |
|                               |                             | HSR H. pylori test (Vegal Farmaceutica)          |        |                            |
|                               |                             | H. pylori Ag (Dima Diagnostika)                  |        |                            |
|                               |                             | H. pylori Ag Rapid Tast (CTRSinherh)             |        |                            |
| Back to list Clear all page   | data .                      | H. pylori Bister test (Certest Biotec)           |        | Save as draft Save on finn |
|                               |                             | Hi pylori Card test (Certest Boter)              |        | - Low - Contractivelies    |
|                               |                             | H. pylori stool Casette (Dialab)                 |        |                            |
|                               |                             | 11 ment Tast (Amaritab (154)                     |        |                            |

# Výsledky

- Z rozbaľovacieho menu vyberte správny výsledok. Ak zvolíte iné "Other", napíšte špecifikáciu alebo komentár do poľa Comment
- Nakoniec zvoľte, buď
  - "Save as final" ak považujete vaše výsledky už za konečné, alebo
  - "Save as draft" ak ešte nechcete poslať výsledky. Ak zvolíte túto možnosť, vaše výsledky zatiaľ nebudú v Labquality spracované. Nezabudnite ich pred uzávierkou potvrdiť "Save as final".
- Z tejto stránky sa môžete vrátiť na titulnú stranu klikom na "Back to list" alebo môžete vymazať celú stránku klikom na "Clear all page data"

| easurement date | Analyte                     | * Testkit                      | Result   | * Interpretatio |
|-----------------|-----------------------------|--------------------------------|----------|-----------------|
| .11.2014        | Helicobacter pylori antigen | Amplified IDEIA Hp StAR (C 🗙 🗄 | 0.05 Abs | Negative -      |
|                 |                             |                                |          |                 |
|                 |                             |                                |          |                 |
| 5               |                             |                                |          |                 |
|                 |                             |                                |          |                 |
|                 |                             |                                |          |                 |

# Výsledky

- Po potvrdení "Save as final" sa môžete presunúť k ďalšej vzorke klikom na "Next".
- Vzorku môžete znovu otvoriť klikom na "Edit data"

| Sample S041 Sam     | ple S042 Sample S043            |                                  |          |                  |
|---------------------|---------------------------------|----------------------------------|----------|------------------|
| Helicobacter pylori | antigen detection in faeces mea | surement results for Sample S041 |          |                  |
| Measurement date    | Analyte                         | * Testkit                        | Result   | * Interpretation |
| 8.11.2014           | Helicobacter pytori antigen     | Amplified IDEIA Hp StAR (Oxold)  | 0.05 Abs | Negative         |

### Post-analytika

- Keď sú zadané všetky výsledky, užívateľ je vyzvaný k post-analytickej validácii
  - Product: aká časť procesu je overená
  - Sample set: ktorá zostava (sada) vzoriek sa overuje
  - Sample: ktorá vzorka
  - Errors: pokiaľ existujú špecifické validačné medze, tu sa znázornia chyby
  - Last saved: užívateľ, ktorý uložil výsledky
  - Date: dátum posledného uloženia
  - Status: status výsledkov (Accepted, Draft, Error)

Request >> Instructions >> Pro-analytics >> Analytics >> Post-analytics >> Enit

Validate results

#### Validation results

| Product                                          | Sample set | Sample      | Errors | Last saved      | Date             | Status   |
|--------------------------------------------------|------------|-------------|--------|-----------------|------------------|----------|
| Helicobacter pylon, antigen detection in faeces  | 1          | Sample 3041 | OK.    | Häkkinen, Teija | 28.11.2014 16:19 | Accepted |
| Helicobacter pylon, antigen detection in faeces  | 3          | Sample S042 | OK     | Häkkinen, Teija | 28.11.2014 14:59 | Accepted |
| Helicobacter pylori, antigen detection in faeces | 演          | Sample S043 | 0K     | Häkkinen, Teija | 28.11.2014 14:59 | Accepted |
| Helicobacter pylori, antigen detection in faeces | 2          | Sample S041 | OK     | Häkkinen, Telja | 28.11.2014 14:59 | Open     |
| Helicobacter pylon, antigen detection in faeces  | 2          | Sample S042 | 0K     | Hakkinen, Teija | 28.11.2014 15:00 | Open     |
| Helicobacter pylon, antigen detection in faeces  | 2          | Sample 8043 | OK.    | Häkkinen, Teija | 28.11.2014 15:00 | Open     |

Exit

## Post-analytika

- Výsledky sa majú zadávať do správne zvolenej vzorky
- Keď sú všetky výsledky zadané v konečnom stave môžete ich odoslať do Labquality. Kliknite na "Accept and send results".
- Ak nechcete odoslať výsledky kliknite na "Exit"
- Výsledky môžete editovať (zmeniť) tak dlho, pokiaľ je kontrolný cyklus otovrený a to dokonca aj vtedy, ak ste už klikli na "Accept and send results".

| Validate results                                 |            |             |        |                 |                  |          |  |  |  |
|--------------------------------------------------|------------|-------------|--------|-----------------|------------------|----------|--|--|--|
| <ul> <li>Validation results.</li> </ul>          |            |             |        |                 |                  |          |  |  |  |
| Product                                          | Sample set | Sample      | Errors | Last saved      | Date             | Status   |  |  |  |
| Helicobacter pylon, antigen detection in faeces  | 1          | Sample 3041 | OK     | Håkkinen, Teija | 28.11.2014 16:19 | Accepted |  |  |  |
| Helicobacter pylon, antigen detection in faeces  | 1          | Sample 8042 | OK     | Häkkinen, Telja | 28.11.2014 14:59 | Accepted |  |  |  |
| Helicobacter pylori, antigen detection in faeces | 1          | Sample S043 | OK     | Häkkinen, Telja | 28.11.2014 14:59 | Accepted |  |  |  |
| Helicobacter pylori, anligen detection in faeces | 2          | Sample S041 | OK:    | Häkkinen, Teija | 28.11.2014 14.59 | Open     |  |  |  |
| Helicobacter pylori, antigen detection in faeces | 2          | Sample 8042 | OK :   | Hákkinen, Teija | 28.11.2014 15:00 | Open     |  |  |  |
| Helicobacter pylon, antigen detection in faeces  | 2          | Sample 8043 | OK     | Häkkinen, Teija | 28.11.2014 15:00 | Open     |  |  |  |

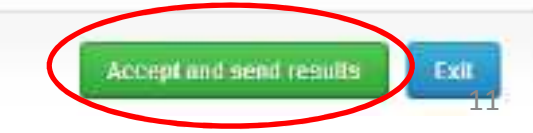

# Tlačidlá v LabScala

Save Back Umožňuje uložiť zmeny vo formulári.

Vrátite sa späť do predchádzajúceho zobrazenia.

Umožňuje pridať nejaké informácie. V tabuľkách sa pridá riadok.

Tlačidlo upraviť umožňuje upravovať texty a informácie.

Tlačidlo vymazať umožňuje odstrániť texty a informácie.

Tlačidlo akceptovať označí nejakú vec ako prijatú alebo platnú.

Tlačidlo vyhľadávať označí pole, kde môžete zadať text, ktorý sa má hľadať.

Tlačidlo zoznam označí pole, kde môžete vyhľadávať z pozadia registra.

## Otázky?

- V prípade, že máte nejaké otázky, obráťte sa prosím na:
  - Teija Häkkinen

Teija.hakkinene@labquality.fi

- +358 9 8566 8229
- Jonna Pelanti
   jonna.pelanti@labquality.fi
   +358 9 8566 8211
- Ján Balla

jan.balla@mail.t-com.sk